## **ACH Transactions**

## **Paying Existing ACH Templates**

1. Click "ACH and Wire" under the *Commercial* menu. Click on the three dots of the template you would like to *Pay*.

| ស៊        | Accounts          | ACH and Wire                                                                                     |                    |
|-----------|-------------------|--------------------------------------------------------------------------------------------------|--------------------|
| $\square$ | Messages          |                                                                                                  |                    |
|           | Move My Money 🗸 🗸 | One-Time Payment                                                                                 |                    |
| ≡         | Activity Center   |                                                                                                  |                    |
| ធ         | Bill Pay 🗸 🗸      | Templates                                                                                        | + Create Template  |
| ≡         | Alerts            | 32 Results Filters: All Collections Domestic Wire International Wire Payments Payroll Single Pay | rment              |
|           | Statements        | Name 🔺 🔰 Type 🐁 🔋 Recipients 🛧 Last Paid Date 🔺 Last Paid Amy                                    | ount 🗠 Actions     |
| ⊞         | Commercial ^      |                                                                                                  |                    |
|           | Users             | Click to vie                                                                                     | w template actions |
|           | ACH and Wire      | 公 Domestic Wire Domestic Wire 1                                                                  | Pay                |
|           | Recipients        |                                                                                                  | Edit               |
|           | ACH Pass-Thru     |                                                                                                  | Сору               |
|           | Tax Payment       |                                                                                                  | Delete             |

2. You will be taken to a screen to review your ACH. Here you can set a date to send the payment, input an *Amount* (if needed), and *Draft* or *Approve* based on your user rights.

| Example (Payments)                                                                              |                           | Edit Template                                  |  |
|-------------------------------------------------------------------------------------------------|---------------------------|------------------------------------------------|--|
| Origination Details                                                                             |                           |                                                |  |
| SEC Code ③                                                                                      | Company Entry Description | From Subsidiary                                |  |
| SEC Code will display here                                                                      |                           | Subsidiary will display here                   |  |
| Account                                                                                         | Effective Date            | Recurrence                                     |  |
| Account name will display here                                                                  | 0                         | None                                           |  |
| Paciniants (1)                                                                                  |                           |                                                |  |
|                                                                                                 |                           | <ul> <li>Find recipients in payment</li> </ul> |  |
|                                                                                                 |                           |                                                |  |
| Recipient/Account                                                                               | Amount                    |                                                |  |
| Recipient/Account           Recipient name will appear here           Checking         12345670 | Amount<br>19 \$0.00       | :                                              |  |
| Recipient name will appear here<br>Checking 12345671                                            | Amount<br>39 \$0.00       | :                                              |  |

## **Creating a One-Time ACH Transaction**

1. Click "ACH and Wire" under the *Commercial* menu. Click "One-Time Payment" and choose the *One-Time ACH Payment* you would like to make.

|             | Recipients          | ☆ International Wire International Wire | 1                 | :                 |
|-------------|---------------------|-----------------------------------------|-------------------|-------------------|
|             | ACH and Wire        | Domestic Wire Domestic Wire             | 1                 | :                 |
|             | Users               | Single Receipt                          |                   | :                 |
| ▦           | Commercial ^        | Single Payment                          |                   |                   |
|             | Statements          | Payroll                                 |                   | nount – Actions   |
| ≡           | Alerts              | 37 Payments International V             | Vire              | ayment            |
| ឲា          | Bill Pay ~          | Collections Domestic Wire               | Payment From File |                   |
| ≡           | Activity Center     | ACH Wire                                | Other             | + Create Template |
|             | Move My Money 🗸 🗸 🗸 | One-Time Payment                        | Q Search          |                   |
| $\boxtimes$ | Messages            |                                         |                   |                   |
| ជា          | Accounts            | ACH and Wire                            |                   |                   |

- 2. For the Origination Details section, fill in the following:
  - a. SEC Code not applicable for Payroll
  - b. Company Entry Description optional field used to enter in the file type
  - c. To/From Subsidiary the company initiating the payment
  - d. Account select the corresponding offset account for the commercial payment
  - e. Effective Date set a date to send the payment

## Payments Change Type

| Origination Details |                           |                 |
|---------------------|---------------------------|-----------------|
| SEC Code ③          | Company Entry Description | From Subsidiary |
| $\sim$              |                           |                 |
| Account             | Effective Date            | Recurrence      |
|                     | r≜=0<br>⊞                 | Set schedule    |

**NOTE:** The example above is for *Payments*, but you can always change the ACH type by clicking "Change Type" to the right of the title.

3. For the *Recipient* section, fill in the *Recipient/Account* field by creating a *New Recipient* or selecting an existing *Recipient* from the drop down list. To select more than one recipient, click "+Add Another Recipient".

| <ul> <li>Find recipients in payment</li> </ul> | : |
|------------------------------------------------|---|
|                                                |   |
| nt                                             |   |
|                                                | : |
| + Add another recipient                        |   |
| + Add another recipient                        |   |

**NOTE:** Click the three dots to *Expand Row* and add an *Addendum*.

4. Once completed, you can *Draft* or *Approve* based on your user rights.

| \$ 00.00 Cancel Draft Approve |
|-------------------------------|
|-------------------------------|